#### 電源を入れる Panasonic HDD カーナビステーション 車のエンジンをかける。 1 基本操作ガイド (ACC に入れる) ●本機の電源が入ります。 **CN-HDS960TD CN-HDS940TD** CN-HDS960TD のみ CN-HDS910TD OPEN を押す。 本書は、基本的な操作について説明しています。 詳しい操作は、取扱説明書をお読みください。 モニターが立ち上がります。 ご使用の前に、別冊の取扱説明書(ナビ編) の「安全上のご注意」を必ずお読みください。 松下雷器産業株式会社 注意事項を確認して、 パナソニック オートモーティブシステムズ社 2 確認 殿 にタッチする。 〒 224-8539 横浜市都筑区佐江戸町 600 番地 © 2006 Matsushita Electric Industrial Co., Ltd. All Rights Reserved.

YEEM262754 E0506-0

戻る

0

(戻る 現在地

広域▲

詳細,

決定

DISPLAY

BAND

Panasonic

ナビ1

Audio Control

ひとつ前の状態
 に戻す

拡大図を消去 /

現在地(自重位置)

再表示

現在地

を表示

発話

広域 / 詳細

地図の縮尺切換

音声認識起動

1あ 2か 3さ

4た 5な 6は

7ま 8や 9ら

100 11\* 12#

ナビの操作

索/O タイトル/チャプら 設定

リモコンの基本操作(ナビゲーション)

ジョイスティック / 決定

● 項目の選択 / 決定
 ● 地図のスクロール

ビュー・

MENU -

を表示

地図表示切換

メニューを表示

トップメニュー

DISPLAY

現在地画面に

オーディオの

数字キー

• 10

•  $1 \sim 10 (0)$ 

数字・文字の入力

電話番号検索画面を表示

情報を表示

● 現在地メニュー/ 地点メニューを表示

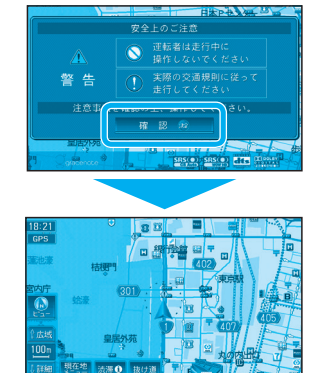

● 現在地画面 ( 自車位置 ) が表示されます。

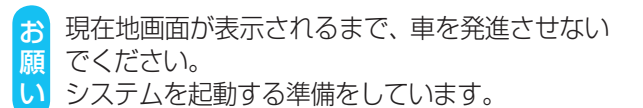

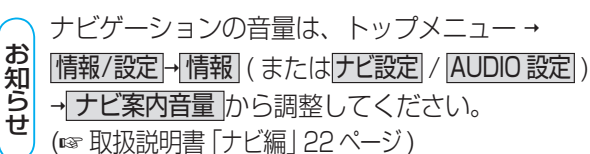

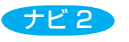

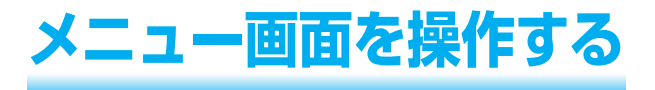

トップメニュー

#### MENUを押すとトップメニューが表示されます。

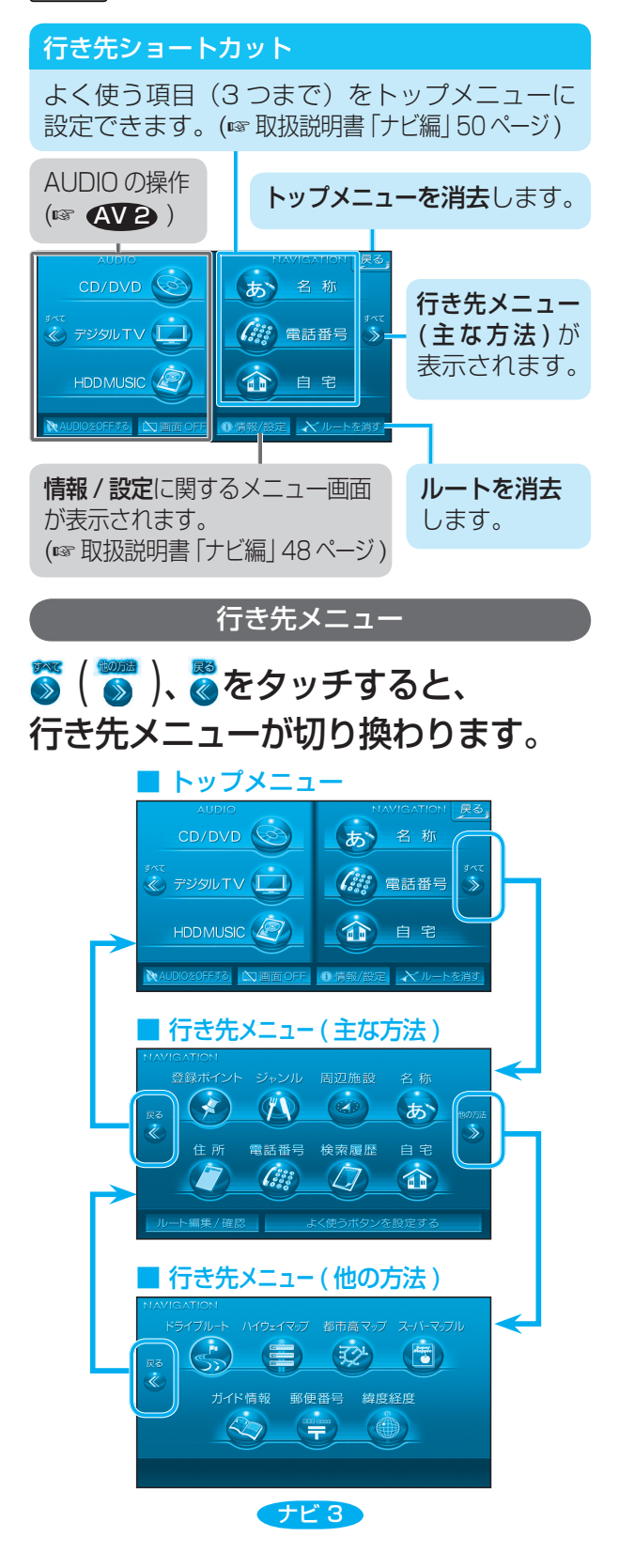

## 地図を操作する

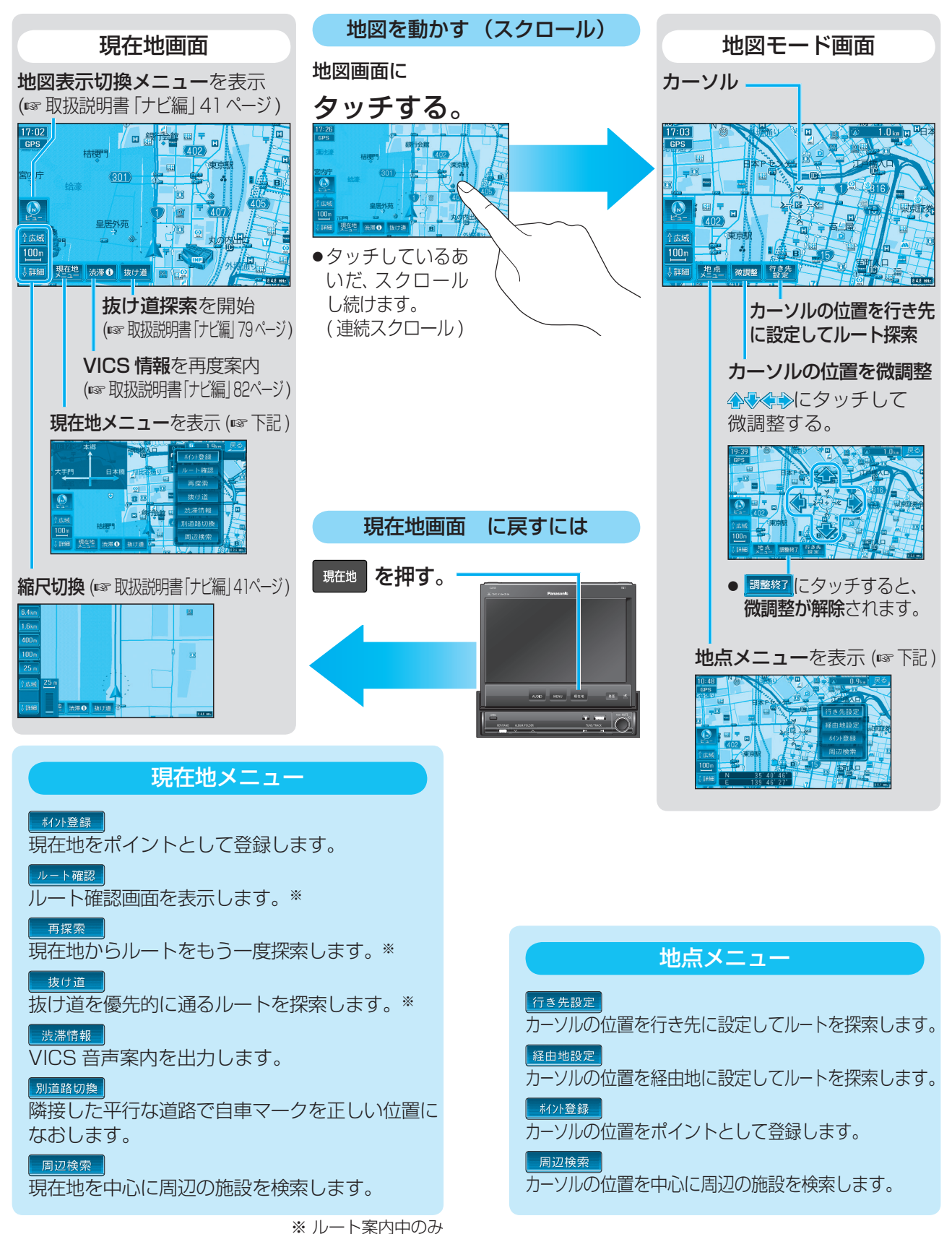

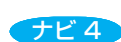

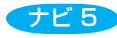

## 地図の向きを切り換える

ヘディングアップ(進行方向が上の地図)とノース アップ(北が上の地図)を切り換えられます。

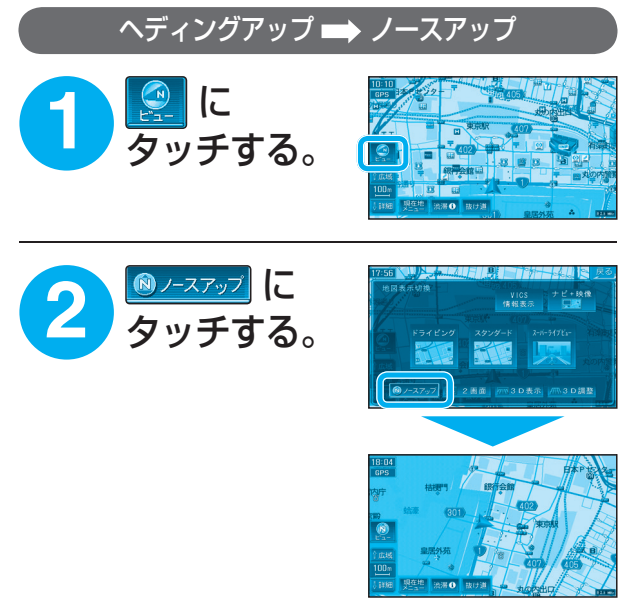

ノースアップに切り換わります。

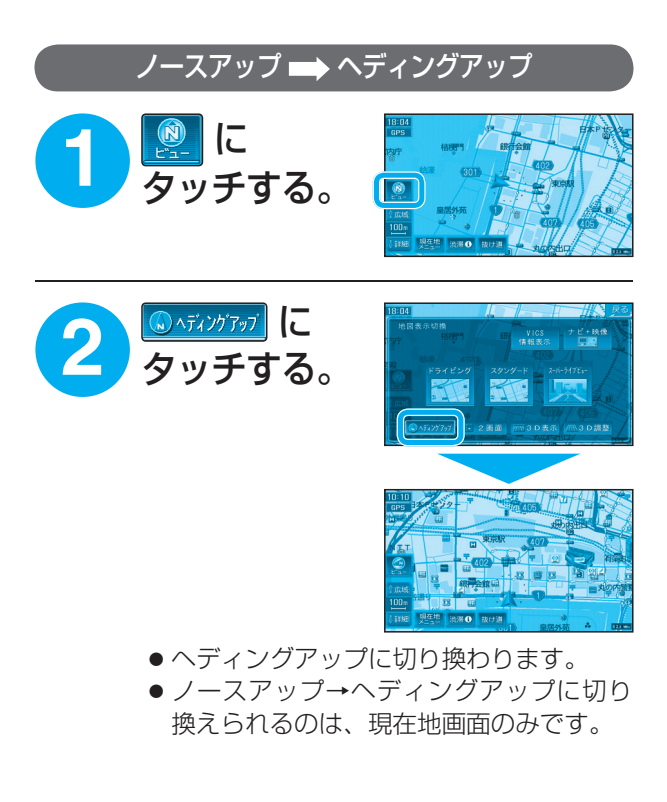

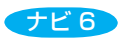

### 行き先を探す

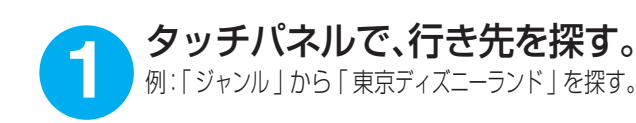

「行き先」メニューから かか をタッチする。

施設分類名を選ぶ。 例:見る:遊ぶ

**施設ジャンルを** 選ぶ。 例:遊園地

リストを表示する順番 または絞込みの方法を 選ぶ。 例:キーワードで絞込む

キーワードで絞込む場合 キーワードを入力し、 <u>絞込</u>をタッチする。

**施設を選ぶ。** 例 : 東京ディズニーランド

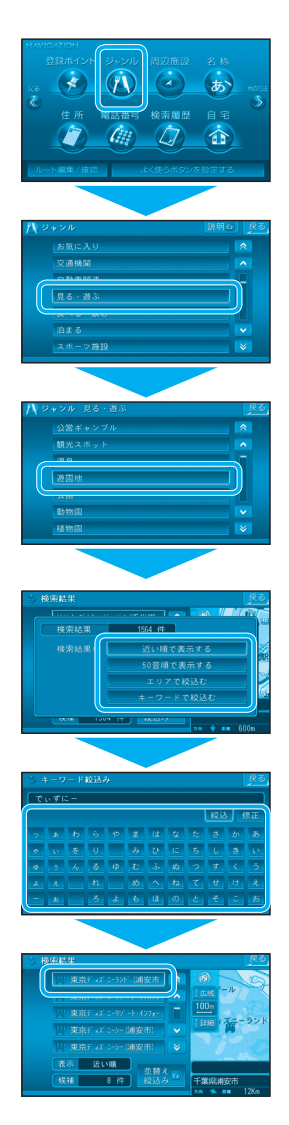

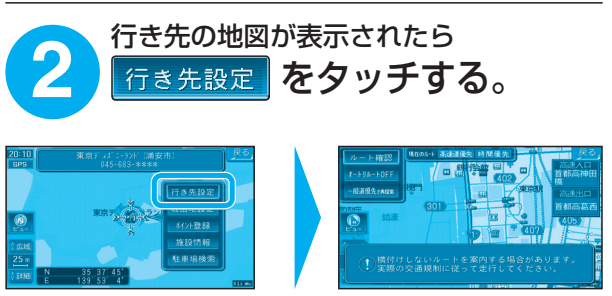

● 自車位置から行き先までのルートを探索し、探索終了後、 ルート案内が始まります。

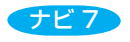

# 「行き先」メニュー一覧

| 主な方法で探す |                        |                                    |                                   |                                 |                            |                                                                                                    |                   |                       |  |  |  |  |
|---------|------------------------|------------------------------------|-----------------------------------|---------------------------------|----------------------------|----------------------------------------------------------------------------------------------------|-------------------|-----------------------|--|--|--|--|
|         | 登録ポイント<br>から探す         | ジャンル<br>で探す                        | 周辺施設<br>から探す                      | 名称(施設名)<br>で探す                  | 住所で<br>探す                  | 電話番号で<br>探す                                                                                                    | 以前に検索した<br>地図から探す | <u>自宅へ</u><br>帰る      |  |  |  |  |
| 1       | 参<br>を<br>選<br>ぶ       | <b>ションル</b><br>で)<br>を選ぶ           | 周辺施設<br>を選ぶ                       | <sup>名物</sup><br>あ<br>を選ぶ       | <sup>健 願</sup><br>を選ぶ      | <ul> <li>()</li> <li>()</li> <li< th=""><th>検索履歴<br/>を選ぶ</th><th>自<sup>宅</sup><br/>を選ぶ</th></li<></ul> | 検索履歴<br>を選ぶ       | 自 <sup>宅</sup><br>を選ぶ |  |  |  |  |
| 2       | リストから<br>登録ポイント<br>を選ぶ | 施設分類名<br>(大分類)<br>を選ぶ              | 施設ジャンル<br>(小分類)<br>を選ぶ            | 施設名を<br>入力する                    | 県名・都市名<br>(政令指定都市名)<br>を選ぶ | 電話番号を<br>入力する                                                                                                    | リストから<br>地図を選ぶ    |                       |  |  |  |  |
| 3       | 「行き先設定」<br>を選ぶ         | 施設ジャンル<br>(小分類)<br>を選ぶ             | <u>これで探す</u><br>を選ぶ <sup>*1</sup> | _ <u>検</u> 索_ を<br>選ぶ           | 市区町村を<br>選ぶ                | リストから<br>電話番号を<br>選ぶ                                                                                                    | 「行き先設定」を<br>選ぶ    |                       |  |  |  |  |
| 4       |                        | リストを表示<br>する順番<br>または絞込み<br>の方法を選ぶ | リストから<br>施設を選ぶ                    | メッセージ<br>確認後、<br>結果を表示する<br>を選ぶ | 町名を選ぶ                      | (個人宅の場合)<br>名字を入力<br>する                                                                                                    |                   |                       |  |  |  |  |
| 6       |                        | リストから<br>施設を選ぶ                     | 「行き先設定」<br>を選ぶ                    | リストから<br>施設を選ぶ                  | 丁目・番地・号<br>を入力し、<br>完了を選ぶ  | (個人宅の場合)<br>[完了]を選ぶ                                                                                                    |                   |                       |  |  |  |  |
| 6       |                        | 行き先設定<br>を選ぶ                       |                                   | 行き先設定を選ぶ                        | 行き先設定を選ぶ                   | 行き先設定<br>を選ぶ                                                                                                    |                   |                       |  |  |  |  |

|   | 他の方法で探す                 |                                |                               |                          |                           |               |                             |  |  |  |  |  |  |
|---|-------------------------|--------------------------------|-------------------------------|--------------------------|---------------------------|---------------|-----------------------------|--|--|--|--|--|--|
|   | ドライブルートを<br>呼び出す        | 高速道路の IC/<br>SA/PA などを<br>探す   | 都市高速道路の<br>IC/SA/PA などを<br>探す | マップルデータ<br>から施設など<br>を探す | 施設情報<br>(ガイド情報)<br>を参考に探す | 郵便番号で<br>探す   | 緯度経度<br>から探す                |  |  |  |  |  |  |
| 1 | <b>P170-</b> ト<br>を選ぶ   | Mbu Ro<br>を選ぶ                  | 御前高マップ<br>(学)<br>を選ぶ          | <b>スパマの</b><br>で選ぶ       | かか 同報<br>を選ぶ              | を<br>選<br>ぶ   | <sup>緯度経度</sup><br>・<br>を選ぶ |  |  |  |  |  |  |
| 2 | ドライブルート<br>を利用する<br>を選ぶ | 路線名を選ぶ                         | 路線名を選ぶ                        | 大分類を<br>選ぶ               | ジャンルを<br>選ぶ               | 郵便番号を<br>入力する | 緯度経度を<br>入力する               |  |  |  |  |  |  |
| 3 | ドライブルートを<br>選ぶ          | 始点から /<br>  IC・SA・PA   を選ぶ     | [IC·SA·PA]を選ぶ                 | 中分類を<br>選ぶ               | 地方を選ぶ                     | 完了を選ぶ         | 完了を選ぶ                       |  |  |  |  |  |  |
| 4 | 決定を選ぶ                   | (IC・SA・PA)の場合)<br>IC・SA・PA を選ぶ | IC・SA・PA を選ぶ                  | 小分類を<br>選ぶ               | 都道府県を<br>選ぶ               | し 地点メニュー を 選ぶ | 行き先設定<br>を選ぶ                |  |  |  |  |  |  |
| 6 |                         | ハイウェイマップから<br>IC・SA・PA を選ぶ     | [ <u>行き先設定</u> ]を<br>選ぶ       | 行き先設定<br>を選ぶ             | エリアを選ぶ                    | 行き先設定<br>を選ぶ  |                             |  |  |  |  |  |  |
| 6 |                         | MAP<br>または<br>入口 / 出口を選ぶ       |                               |                          | 施設名を選ぶ                    |               |                             |  |  |  |  |  |  |
| 7 |                         | [ <u>行き先設定</u> ]を<br>選ぶ        |                               |                          | MAP<br><sup>※2</sup>      |               |                             |  |  |  |  |  |  |
| 8 |                         |                                |                               |                          | 行き先設定<br>を選ぶ              |               |                             |  |  |  |  |  |  |

※1ジャンルによっては、表示されない場合があります。 ※2住所をタッチしても、地図が表示されます。

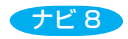

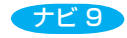

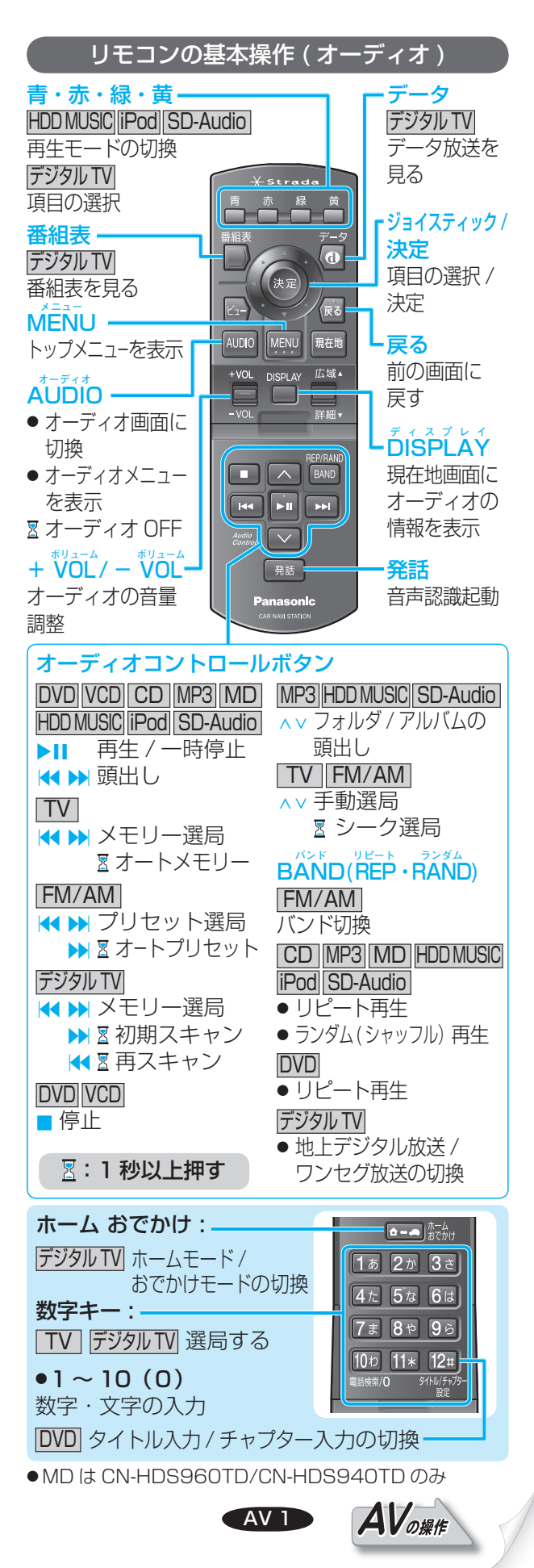

# メニュー画面を操作する

#### トップメニュー

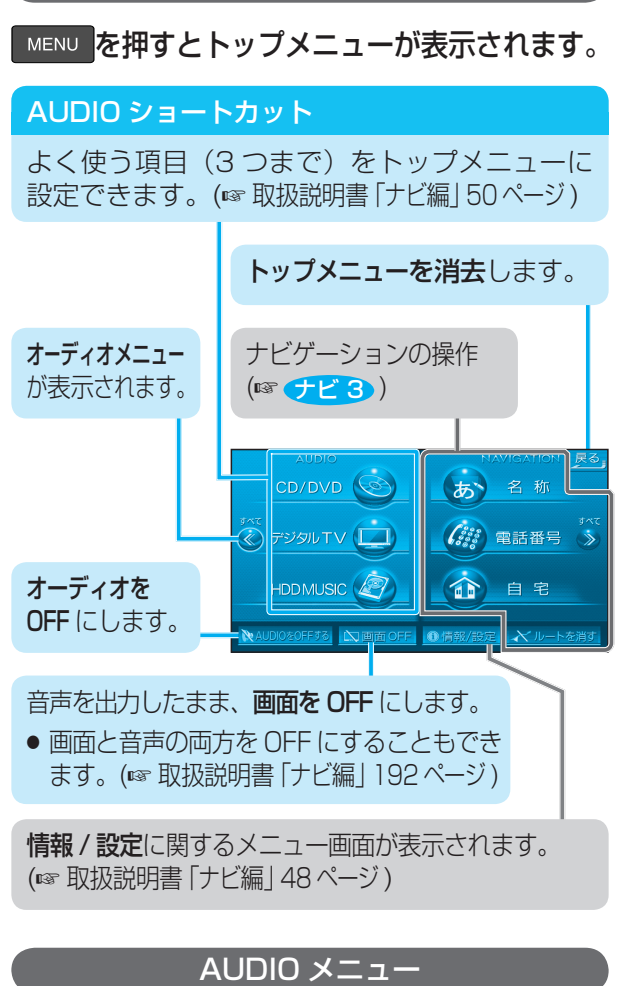

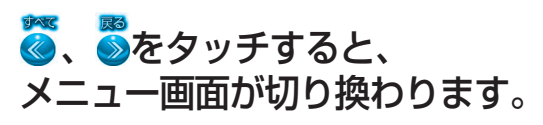

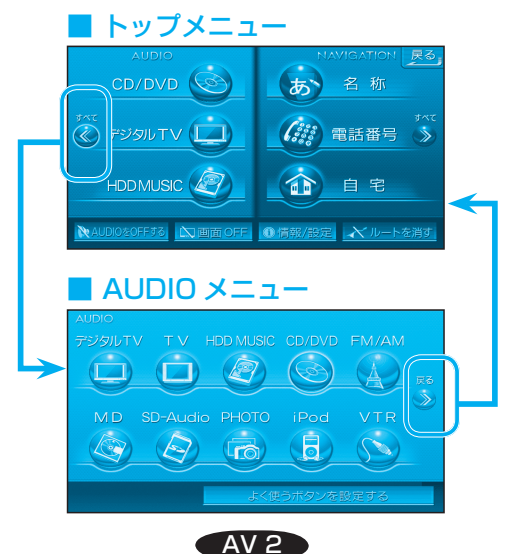

# オーディオを切り換える

オーディオメニューから、 オーディオを 選ぶ。

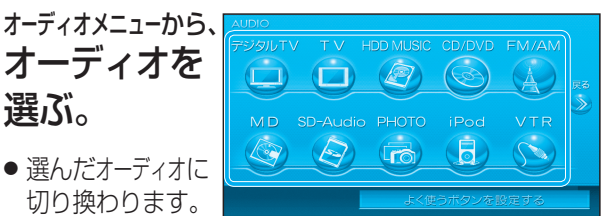

#### オーディオを OFF にするには

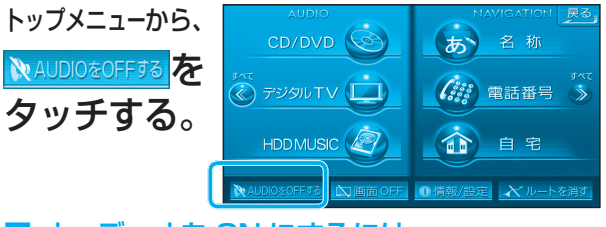

オーディオを ON にするには トップメニューから、 ♪AUDIOを ON 53 をタッチする。

#### オーディオから ナビ画面に切り換える

オーディオを選び (🖙 上記)、 現在地を押す。

- 選んだオーディオの音声を出力したままで、ナビ 画面(現在地画面)に切り換わります。
- ナビ画面でオーディオの音声を出力しない場合は、オー ディオを OFF にしてナビ画面に切り換えてください。

■ オーディオの画面に戻すには AUDIO <mark>を押す</mark>。

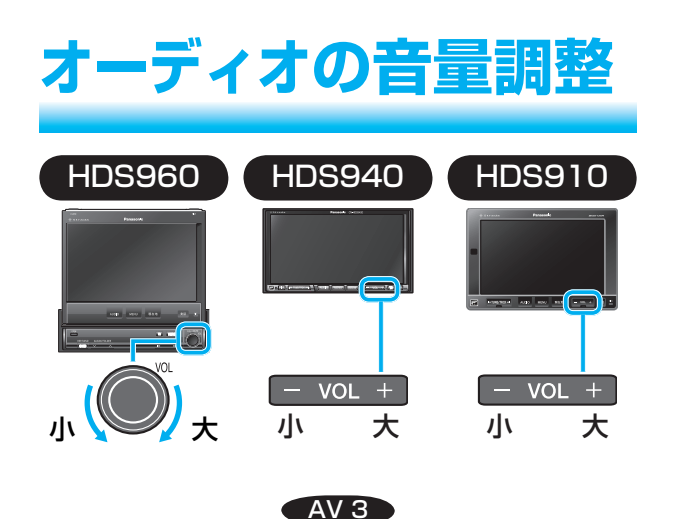

# ディスクの出し入れ

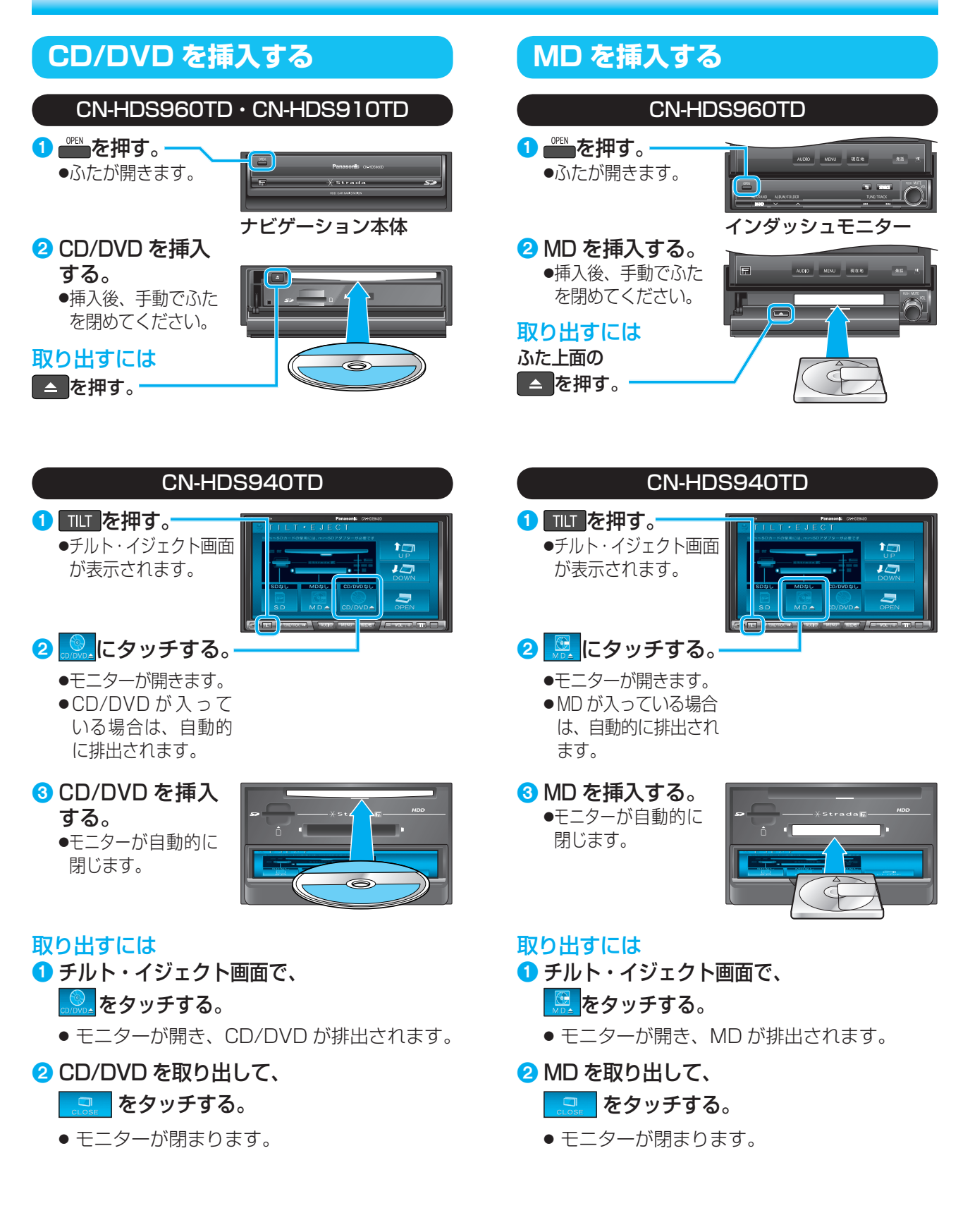

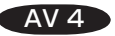

## SDメモリーカードの出し入れ

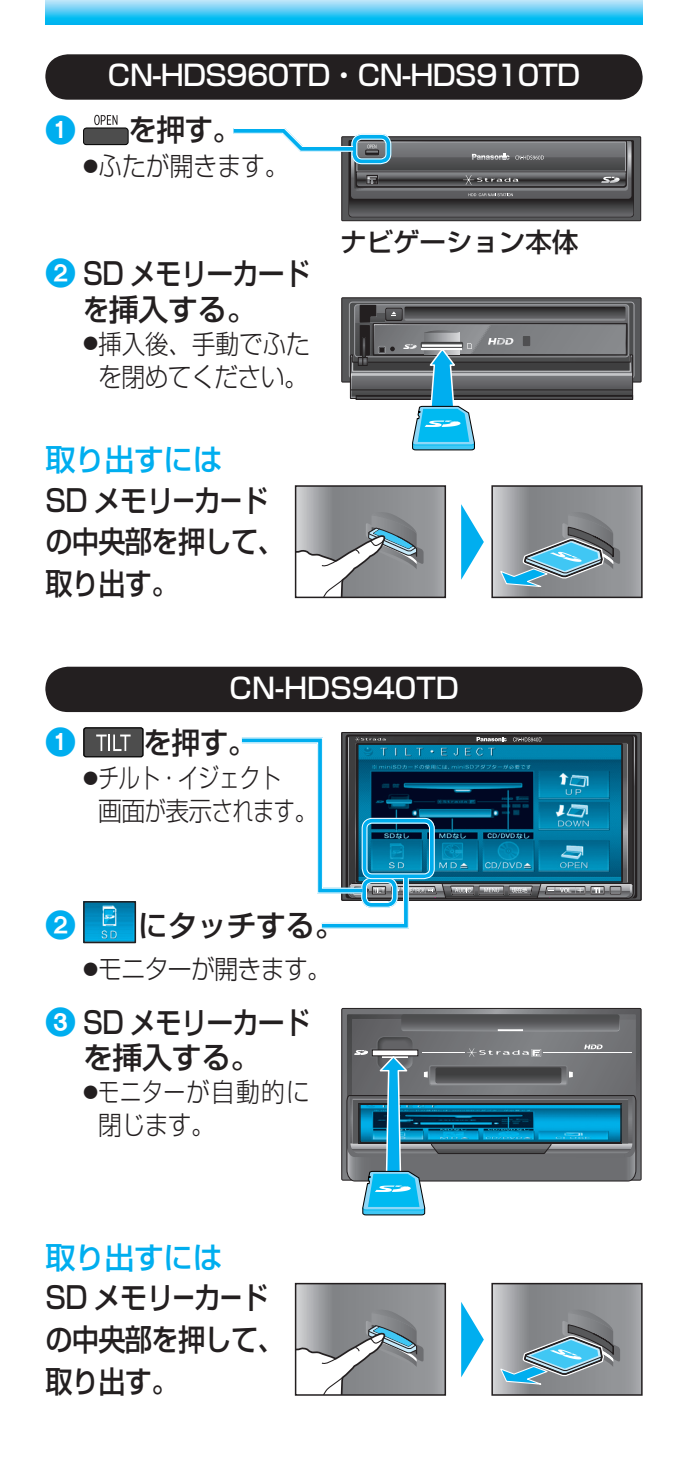

### 音楽 CD の基本操作

音楽 CD を再生すると、自動的に録音を開始します。 (CD ダイレクト録音)※

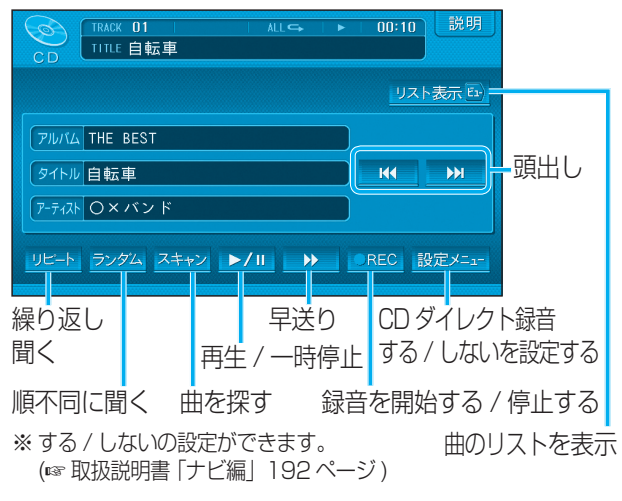

### MP3 の基本操作

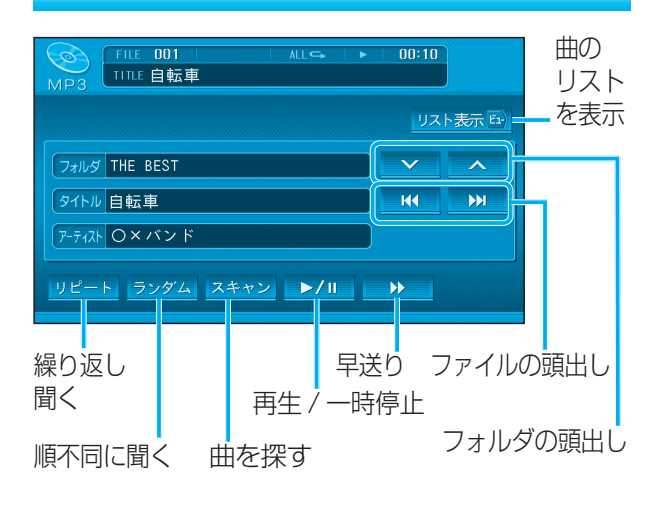

### MDの基本操作

CN-HDS960TD CN-HDS940TD のみ

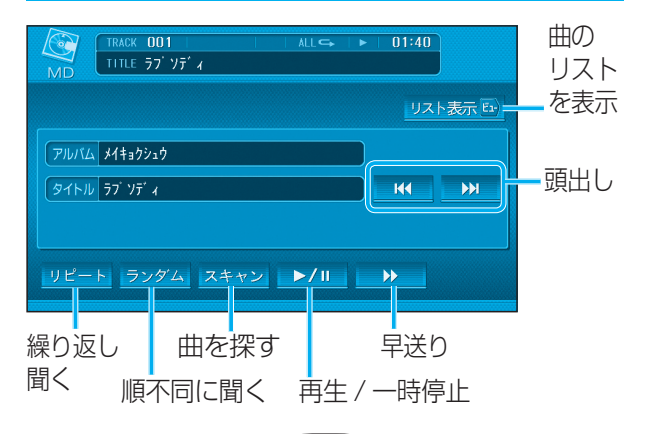

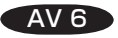

#### DVD の基本操作

#### 停止 タッチキー || 消去 全ボタン メニュー タイトル 📢 🔳 🖬 ►/ 🛚 設定メニュ 頭出し 再生 / 一時停止 タイトルメニューを表示 設定メニューを 表示 DVD メニューを表示 すべてのタッチキーを表示 位置へ < 決定 > アンゲル 🛛 📢 🎽 🍑 🎆 音声 字幕 $\checkmark$ 終了 ቃብኑル 🚺 📢 🔳 🕨 🕨 🕨 🕨 🖊 🛚 。 全ボタン 設定メニュ 早送り / 早戻し DVD メニュー / タイトルメニューの 項目を選択・決定する (☞下記) アングルを タッチキーの表示位置を 切り換える 切り換える 字幕言語を 切り換える 音声言語を 切り換える

画面にタッチすると、タッチキーが表示されます。

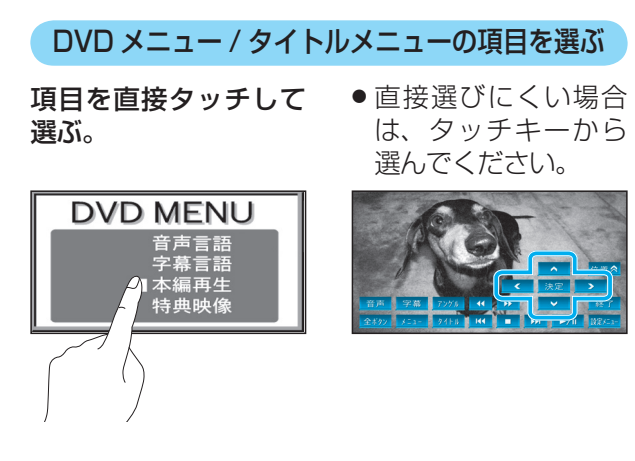

#### ミュージック HDD MUSIC の基本操作

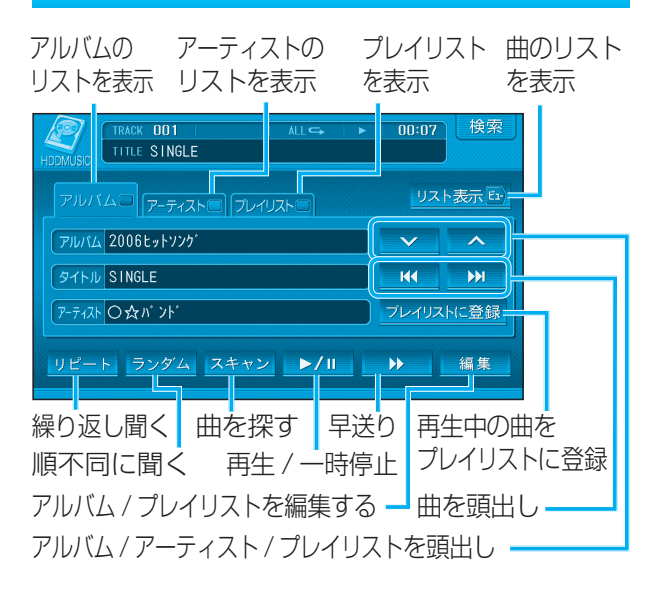

### SD-Audio の基本操作

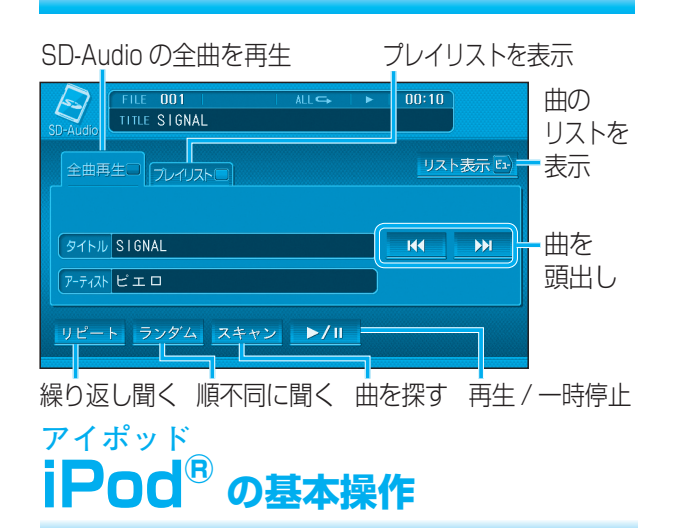

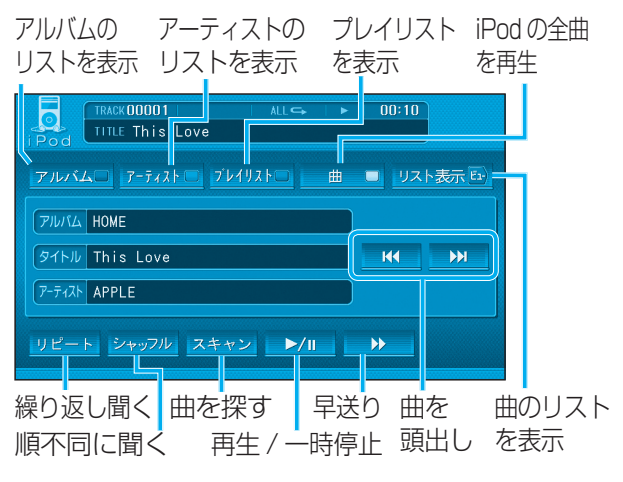

AV 8

### TV の基本操作

画面にタッチすると、タッチキーが表示されます。

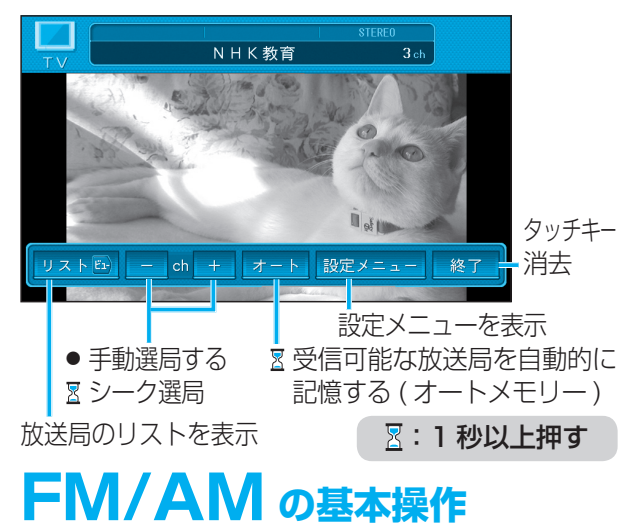

リストから記憶された放送局を選ぶ

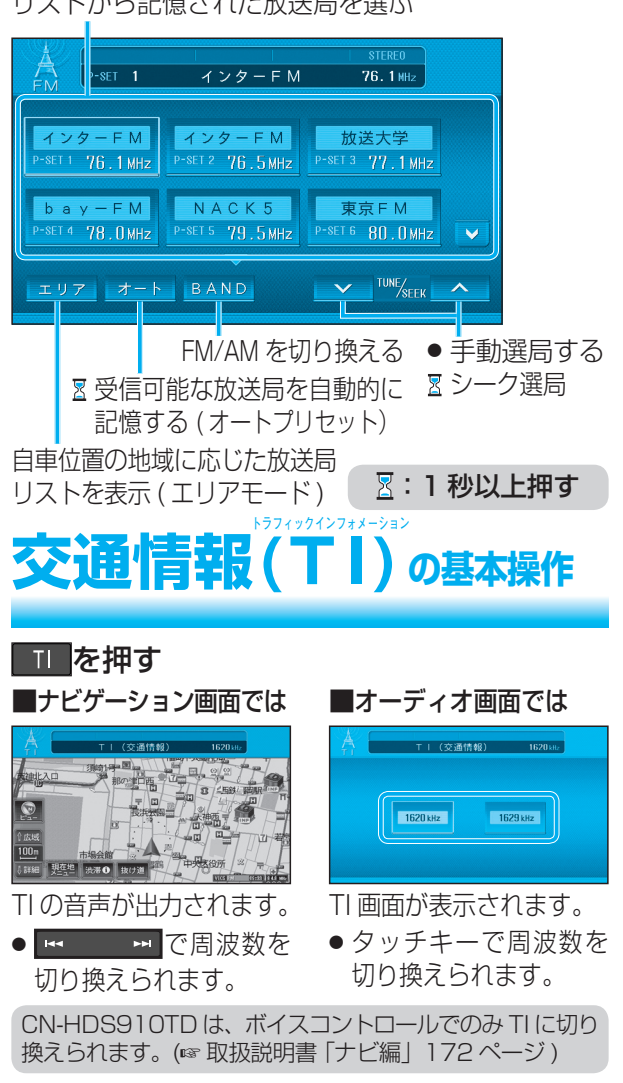

AV 10

デジタルTVの基本操作

画面にタッチすると、タッチキーが表示されます。

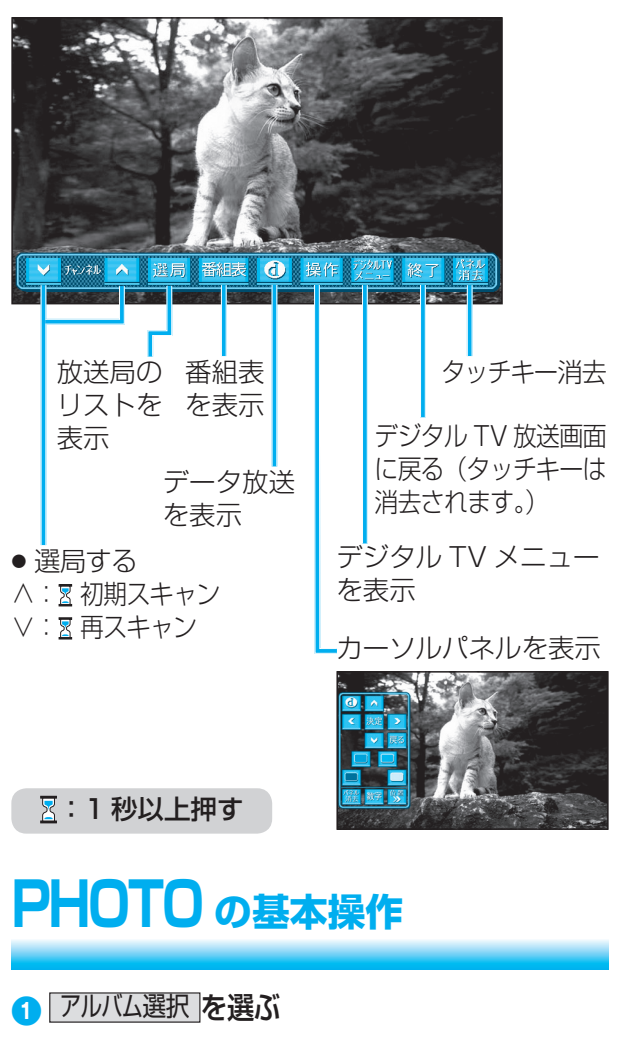

- 2 SD メモリーカード / HDD を選ぶ
- 3 アルバムを選ぶ(HDDの場合のみ) アルバム内のファイルを表示。

#### 🕢 ファイルを選ぶ

- ・選んだファイルを再生します。
- < : 前の画像を表示

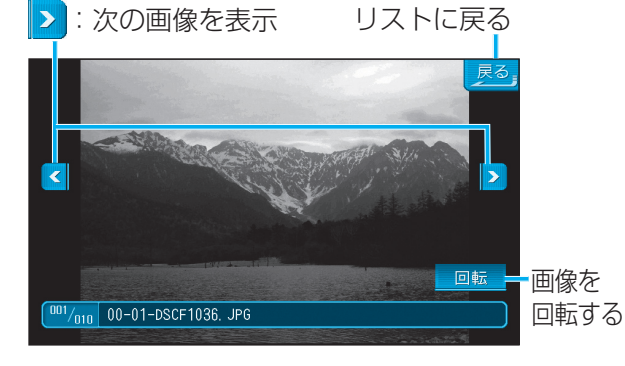